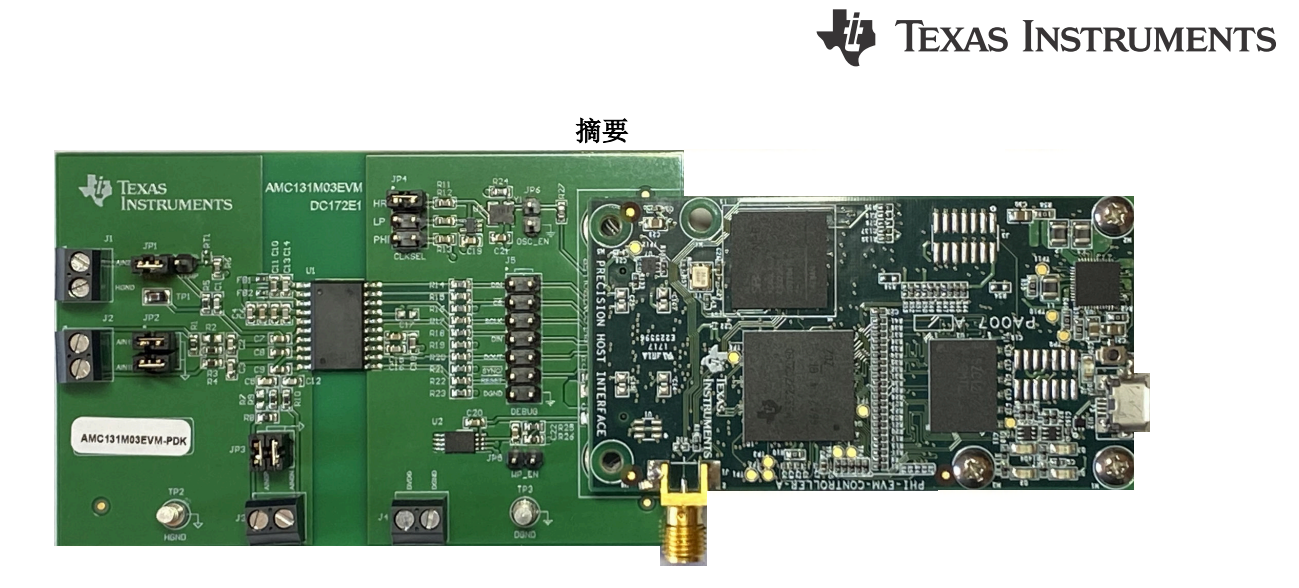

本用户指南介绍了 AMC131M03EVM-PDK 的特性、操作和使用。此评估模块 (EVM) 是用于评估 AMC131M03 的 平台,后者是一款 3 通道、同步采样、24 位增强型隔离式 Δ-Σ 模数转换器 (ADC),具有集成直流/直流转换器和 串行外设接口 (SPI)。AMC131M03 具有宽动态范围、低功耗和用于电能测量的特定功能,因此非常适合电能计量、电能质量、保护继电器和断路器应用。

借助硬件、软件以及通过通用串行总线 (USB) 接口连接计算机,AMC131M03EVM 可以简化对器件的评估。本用 户指南包括完整的电路说明、原理图和物料清单。本文档中的缩写词 EVM 和术语 评估模块 均指 AMC131M03EVM。以下相关文档可从德州仪器 (TI) 网站 (www.ti.com) 获取。

| 农 1-1. 相大人怕 |         |  |  |
|-------------|---------|--|--|
| 器件          | 文献编号    |  |  |
| AMC131M03   | SBAS994 |  |  |

# 表 1-1. 相关文档

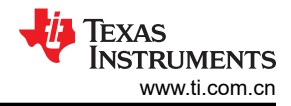

# 内容

| 1 引言                           | 5  |
|--------------------------------|----|
| 1.1 AMC131M03EVM 套件            | 5  |
| 1.2 AMC131M03EVM 电路板           | 5  |
| 2 EVM 模拟接口                     | 6  |
| 2.1 ADC 模拟输入信号路径               | 6  |
| 2.2 ADC 外部时钟 (CLKIN) 选项        | 6  |
| 3 数字接口                         | 8  |
| 3.1 SPI 通信                     | 8  |
| 3.2 连接到 PHI                    | 8  |
| 3.3 数字接头                       | 9  |
| 4 电源                           |    |
| 5 AMC131M03EVM 初始设置            |    |
| 5.1 默认跳线设置                     | 11 |
| 5.2 EVM 图形用户界面 (GUI) 软件安装      |    |
| 6 AMC131M03EVM 操作              | 14 |
| 6.1 用于 ADC 控制的 EVM GUI 全局设置    |    |
| 6.2 寄存器映射配置工具                  | 17 |
| 6.3 时域显示工具                     |    |
| 6.4 频谱分析工具                     |    |
| 6.5 直方图工具                      |    |
| 7 AMC131M03EVM 物料清单、PCB 布局和原理图 | 21 |
| 7.1 PCB 布局                     | 21 |
| 7.2 原理图                        |    |
| 7.3 物料清单                       |    |

# 插图清单

| 图 1-1. 用于评估的系统连接                  | 5  |
|-----------------------------------|----|
| 图 2-1. 模拟输入(原理图)                  | 6  |
| 图 2-2. 时钟树(原理图)                   | 7  |
| 图 5-1. AMC131M03EVM 跳线默认设置        | 11 |
| 图 5-2. AMC131M03 软件安装提示           |    |
| 图 5-3. 器件驱动程序安装向导提示               |    |
| 图 5-4. LabVIEW Run-Time Engine 安装 |    |
| 图 5-5. 安装后的 AMC131M03EVM GUI 文件夹  |    |
| 图 6-1. AMC131M03EVM 硬件设置和 LED 指示灯 |    |
| 图 6-2. 启动 EVM GUI 软件              |    |
| 图 6-3. EVM GUI 全局输入参数             |    |
| 图 6-4. 时钟设置对话框                    |    |
| 图 6-5. 寄存器映射配置                    |    |
| 图 6-6. 时域显示工具选项                   |    |
| 图 6-7. 频谱分析工具                     | 19 |
| 图 6-8. 直方图分析工具                    | 20 |
| 图 7-1. 顶部丝印                       | 21 |
| 图 7-2. 顶层                         | 21 |
| 图 7-3. 接地层 - 内部                   | 22 |
| 图 7-4. 电源层 - 内部                   | 22 |
| 图 7-5. 底层                         | 23 |
| 图 7-6. 底部丝印                       | 23 |
| 图 7-7. AMC131M03EVM 主原理图          | 24 |
|                                   |    |

# 表格清单

| 表 1-1. | 相关文档                  | . 1 |
|--------|-----------------------|-----|
| 表 2-1. | AMC131M03EVM CLKIN 选项 | . 7 |
| 表 3-1. | PHI 连接器引脚功能           | . 8 |
| 表 3-2  | 教字接头引脚                | 9   |
| 表 5-1  | 缺省设置                  | 11  |
|        | <b>八日久</b> 上          |     |

2 AMC131M03 评估模块

ZHCUB26 - APRIL 2023 Submit Document Feedback

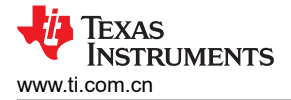

# 表 7-1. AMC131M03EVM 物料清单......25

目录

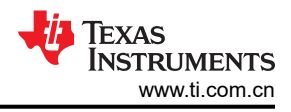

**商标** Windows<sup>®</sup> is a registered trademark of Microsoft. LabVIEW<sup>®</sup> is a registered trademark of National Instruments. 所有商标均为其各自所有者的财产。

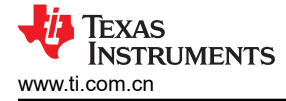

# 1 引言

AMC131M03EVM-PDK 是用于评估 AMC131M03 性能的平台,后者是一款具有集成直流/直流转换器的 3 通道、同步采样、24 位增强型隔离式 Δ-Σ ADC。此评估套件包括 AMC131M03EVM 电路板和精密主机接口 (PHI) 控制器板,借助此套件可使随附的计算机软件通过 USB 与 ADC 进行通信,实现数据采集和分析。

AMC131M03EVM 电路板包含 AMC131M03 ADC 以及从 ADC 中获取卓越性能所需的所有外设模拟电路和元件。

PHI 电路板主要提供三个功能:

- 通过 USB 端口提供从 EVM 到计算机的通信接口
- 提供与 AMC131M03 进行通信所需的数字输入和输出信号
- 为 AMC131M03EVM 电路板上的所有有源电路供电

#### 1.1 AMC131M03EVM 套件

AMC131M03 评估模块套件包含以下特性:

- AMC131M03 ADC 诊断测试和准确性能评估所需的硬件和软件
- USB 供电 无需外部电源
- PHI 控制器提供可通过 USB 2.0 (或更高版本)方便地连接至 AMC131M03 ADC 的通信接口,实现电力输送 以及数字输入和输出
- 适用于 64 位 Microsoft Windows<sup>®</sup> 7、Windows 8 和 Windows 10 操作系统的易用评估软件
- 该软件套件包括用于数据采集、直方图分析和频谱分析的图形工具。该套件还具有将数据导出至文本文件以便进行后期处理的配置。

图 1-1 展示了用于评估的系统设置示例。

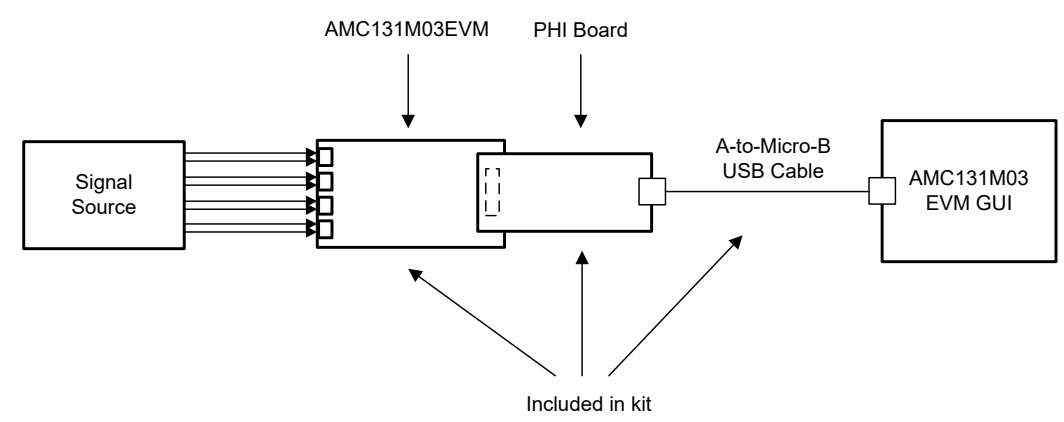

图 1-1. 用于评估的系统连接

#### 1.2 AMC131M03EVM 电路板

AMC131M03EVM 电路板包含以下特性:

- 来自差分对接头的外部信号源
- 使用外部数字电源的选项
- 串行接口插头可轻松连接至 PHI 控制器
- 使用逻辑分析仪监控数字信号的引脚连接
- 板载 8.192MHz 晶体振荡器或来自 PHI 控制器卡的外部时钟

引言

5

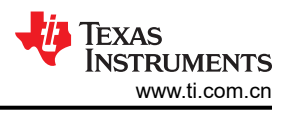

# 2 EVM 模拟接口

AMC131M03EVM 专为轻松连接模拟源而设计。本节详细介绍了前端电路,包括不同输入测试信号的跳线配置以 及信号源的板连接器。

# 2.1 ADC 模拟输入信号路径

EVM 的模拟输入可以连接到与每个 ADC 通道相关联的端子块或接头引脚。用户可使用每个通道的接头,根据要测量的信号以差分方式配置输入。螺钉端子块可以直接与外部传感器输入的引线相连。图 2-1 展示了用于 EVM 上 所有三个输入通道的信号链。

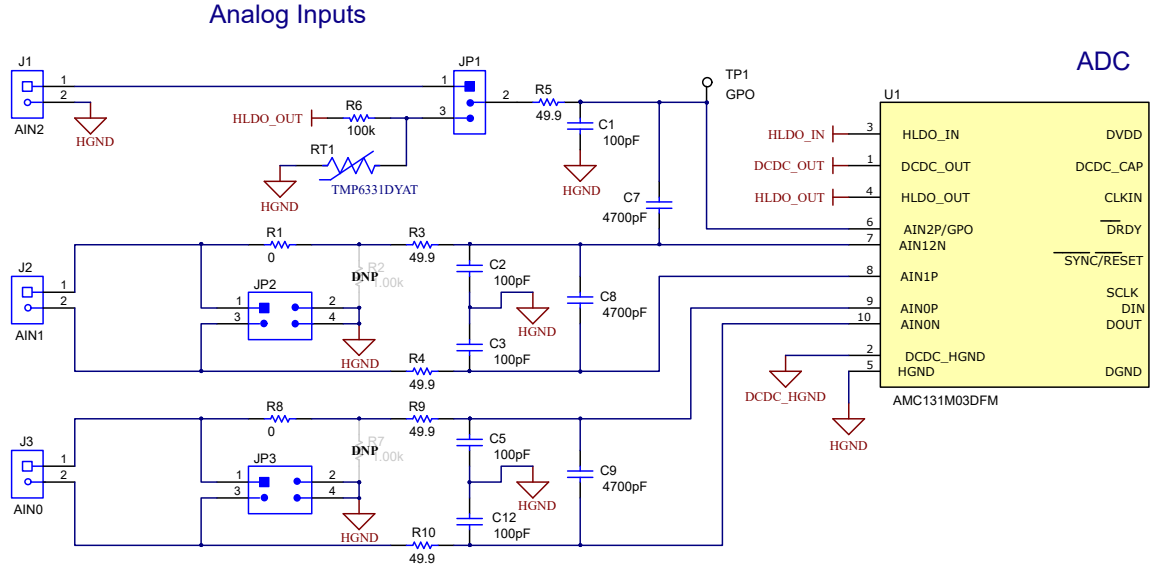

图 2-1. 模拟输入(原理图)

AMC131M03EVM 有 3 个模拟输入通道:通道 0、1 和 2。信号可分别通过端子块 J3、J2 和 J1 施加到这些通道。

通道 0 (AIN0) 和通道 1 (AIN1) 包含相同的电路。其中包括一个端子块,用于向 AIN0P/N 和 AIN1P/N 施加信号。 这些输入也可以分别通过 JP2 和 JP3 上提供的跳线短接至 HGND。每个通道还包含用于抗混叠的共模和差分无源 滤波器。如果需要,可以使用提供的电阻分压器封装(默认情况下为未组装)对每个通道上的一个输入进行分 压。

通道 2 (AIN2) 与通道 1 (AIN12N) 共用一个负通道输入。通过连接到端子块 J1,可以向 AIN2P 施加外部电压。通 过将 JP1 配置在 [1-2] 位置来测量 AIN12N 上的该信号。

通道 2 的另一种常见用途是测量外部温度传感器的输出。AMC131M03EVM 提供了使用 100kΩ 线性热敏电阻 TMP6331 的示例温度传感器电路。可使用 JP1 上的 [2-3] 位置选择温度传感器输出。

# 2.2 ADC 外部时钟 (CLKIN) 选项

AMC131M03 在 CLKIN 引脚上需要一个连续、自由运行的外部控制器时钟才能正常运行。板载互补金属氧化物半导体 (CMOS) 晶体振荡器 (Y1) 提供用于器件高分辨率 (HR) 模式的标称 8.192MHz 时钟频率。D 型触发器 (U3) 对 Y1 时钟输出进行分频,产生 4.096MHz 的时钟频率,可支持低功耗 (LP) 模式。

在 JP4 接头上的适当位置安装一根跳线,以便提供四个可选时钟频率选项。移除跳线后,JP4 上的任何奇数引脚 均可获得一个外部时钟频率。此外,TI 建议在提供外部时钟时安装 JP6,从而将 Y1 断电。使用外部时钟时,外 部时钟源和 EVM 接地端之间必须共享接地。外部时钟必须遵守 AMC131M03 数据表中列出的频率和振幅限制。表 2-1 列出了用于时钟输入选择的 JP4 跳线设置。

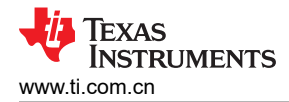

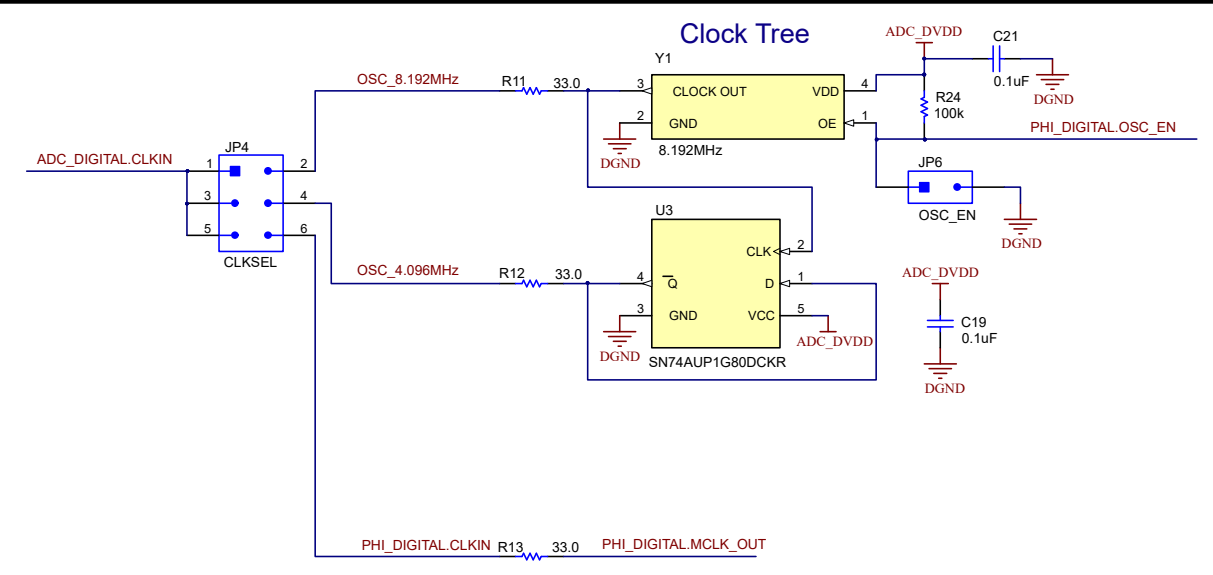

#### 图 2-2. 时钟树(原理图)

#### 表 2-1. AMC131M03EVM CLKIN 选项

| JP4 设置 | CLKIN 源      | CLKIN 频率           |  |  |
|--------|--------------|--------------------|--|--|
| 1-2    | Y1           | 8.192MHz           |  |  |
| 3-4    | U3           | 4.096 MHz          |  |  |
| 5-6    | PHI          | 在图形用户界面 (GUI) 中配置  |  |  |
| 开路     | JP4[5] 的外部时钟 | 请参阅数据表,了解 CLKIN 范围 |  |  |

备注

GUI 的当前版本不支持由 PHI 生成的 CLKIN 信号。

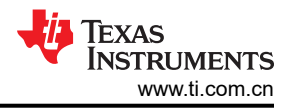

# 3 数字接口

如节1中所述, EVM 与 PHI 进行交互并通过 USB 与计算机进行通信。EVM 上有两个与 PHI 通信的器件: AMC131M03 ADC(通过 SPI)和 EEPROM(通过 I<sup>2</sup>C)。EEPROM 带有配置和初始化 AMC131M03EVM 平台 所需的预编程信息。将硬件初始化后,不再使用 EEPROM。

#### 3.1 SPI 通信

AMC131M03EVM 支持受限接口模式,详见 AMC131M03 数据表。AMC131M03 使用 SPI 兼容接口来配置器件 和检索转换数据。AMC131M03 上的 SPI 通信以帧为单位进行。每个 SPI 通信帧由多个字组成。通过对 MODE 寄存器中的 WLENGTH[1:0] 位进行编程,可将字大小配置为 16 位、24 位(默认)或 32 位。

此外, DRDY 引脚指示转换数据何时可供控制器读取。MODE 寄存器中的 DRDY\_SEL[1:0] 位、DRDY\_HIZ 位和 DRDY\_FMT 位控制 DRDY 引脚的行为。

对于此 EVM,并非所有 SPI 通信模式和功能都受支持。EVM GUI 软件中禁用了不支持的功能。有关 SPI 通信的 更多信息,请参阅 AMC131M03 数据表。

#### 3.2 连接到 PHI

AMC131M03EVM 电路板通过有罩的 60 引脚连接器 J6 与 PHI 通信。J6 旁边是两个带有十字槽螺钉的圆形支架。若要将 PHI 连接到 EVM,请取下螺钉,将 PHI 连接到 EVM,然后将螺钉装回到支架上。螺钉可将 EVM 固定到 PHI 并确保电路板之间的连接。

表 3-1 列出了不同的 PHI 连接及其功能。

| PHI 连接器引脚名称  | PHI 连接器引脚 | 功能                                      |  |  |
|--------------|-----------|-----------------------------------------|--|--|
| DGND         | J6[3]     | 接地                                      |  |  |
| OSC_EN       | J6[6]     | 启用外部振荡器                                 |  |  |
| DIN          | J6[18]    | AMC131M03 的串行数据输入                       |  |  |
| CS           | J6[22]    | AMC131M03 的片选;低电平有效                     |  |  |
| SCLK         | J6[24]    | AMC131M03 的串行数据时钟                       |  |  |
| CAPCLK       | J6[26]    | AMC131M03 的捕获时钟                         |  |  |
| CAPCLK       | J6[28]    | AMC131M03 的捕获时钟                         |  |  |
| DRDY         | J6[30]    | AMC131M03 的数据就绪;低电平有效                   |  |  |
| OSC_8.192MHz | J6[32]    | AMC131M03 的控制器时钟输入                      |  |  |
| MCLK_OUT     | J6[34]    | 控制器                                     |  |  |
|              |           | AMC131M03 的时钟输出                         |  |  |
| DOUT         | J6[36]    | AMC131M03 的串行数据输出                       |  |  |
| SYNC/RESET   | J6[46]    | AMC131M03 的转换同步或系统复位;低电平有效              |  |  |
| EVM_WP       | J6[49]    | 为 EEPROM 启用写保护                          |  |  |
| ADC_DVDD     | J6[50]    | AMC131M03 的电源                           |  |  |
| SDA          | J6[56]    | 用于识别 EVM 的 EEPROM 的 I <sup>2</sup> 串行数据 |  |  |
| SCL          | J6[58]    | 用于识别 EVM 的 EEPROM 的 I <sup>2</sup> 串行时钟 |  |  |
| EVM_ID_PWR   | J6[59]    | 用于识别 EVM 的 EEPROM 的电源                   |  |  |
| DGND         | J6[60]    | 接地                                      |  |  |

#### 表 3-1. PHI 连接器引脚功能

# 3.3 数字接头

除了 PHI 之外, EVM 还有一个连接到数字线路的接头,可用于连接逻辑分析仪或示波器。这种放置方法便于访问 数字通信。接头 J5 连接到 AMC131M03 和 PHI 连接器之间的数字线路。表 3-2 描述了数字接头引脚。

| AMC131M03 引脚名称 | 数字接头引脚        |  |  |
|----------------|---------------|--|--|
| DIN            | J5[1]、J5[2]   |  |  |
| CS             | J5[3]、J5[4]   |  |  |
| SCLK           | J5[5]、J5[6]   |  |  |
| DRDY           | J5[7]、J5[8]   |  |  |
| DOUT           | J5[9]、J5[10]  |  |  |
| SYNC/RESET     | J5[11]、J5[12] |  |  |
| DGND           | J5[13]、J5[14] |  |  |

#### 表 3-2. 数字接头引脚

### 4 电源

PHI为 EVM 提供了多个电源选项,源自计算机的 USB 电源。

AMC131M03EVM 上的 EEPROM 使用由 PHI 直接产生的 3.3V 电源。ADC 的低侧模拟和数字电源 (DVDD) 使用 由 PHI 上的低压降 (LDO) 稳压器直接提供的 3.3V 电源。

EVM 上每个有源元件的电源将通过该元件旁边的陶瓷电容器进行旁路。此外, EVM 布局使用宽迹线或大面积铺 铜(尽量铺在旁路电容器与其负载之间),从而尽可能减少负载电流路径上的电感。

如前面的节1中所述, EVM 的电源由 PHI 通过连接器 J6 提供。有关 PHI 引脚和电源连接的信息,请参阅表 3-1。

经修改后,用户可以使用外部电源为 ADC 的低侧模拟和数字电源 (DVDD) 供电。DVDD 可通过端子块 J4 从外部 驱动。

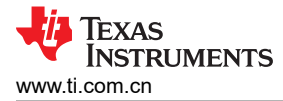

### 5 AMC131M03EVM 初始设置

本节介绍了正确操作 AMC131M03EVM 必须完成的初始硬件和软件设置过程。

#### 5.1 默认跳线设置

打开包装后,会发现 EVM 已配置了默认跳线设置。图 5-1 展示了跳线的默认位置。

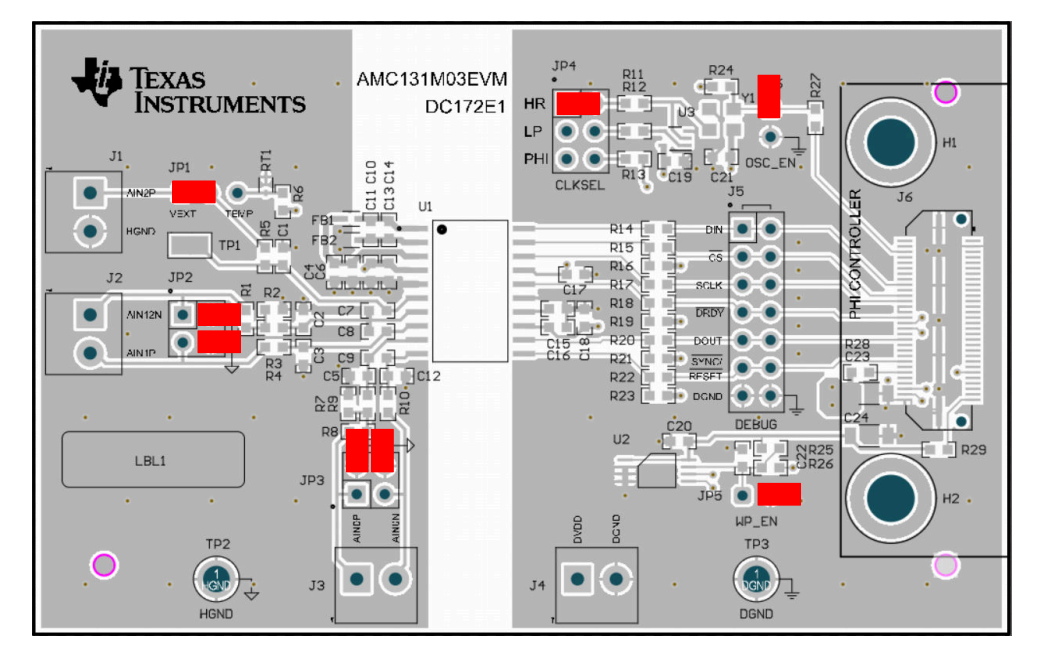

图 5-1. AMC131M03EVM 跳线默认设置

JP4 跳线的默认位置为上方 [1-2] 之间。JP4 将板载振荡器频率设置为 8.192MHz,用于 AMC131M03 的高分辨率 模式。JP1 的默认连接为左侧 [1-2],以便 AMC131M03 的通道 AIN2P 可用于转换来自 J1 端子块的信号。

表 5-1 列出了默认设置,其中 JP5、JP6 上未安装跳线。安装跳线后, JP5 会启用 EEPROM 写入,而 JP6 则会 禁用板载振荡器。

| 跳线  | 位置    | 功能                |  |  |  |
|-----|-------|-------------------|--|--|--|
| JP1 | [1-2] | 为 ADC 的 AIN2 选择输入 |  |  |  |
| JP2 | 未安装   | 输入端的接地连接          |  |  |  |
| JP3 | 未安装   | 输入端的接地连接          |  |  |  |
| JP4 | [1-2] | 选择振荡器频率 8.192MHz  |  |  |  |
| JP5 | 未安装   | 禁用 EEPROM 写入      |  |  |  |
| JP6 | 未安装   | 禁用板载振荡器           |  |  |  |

表 5-1. 缺省设置

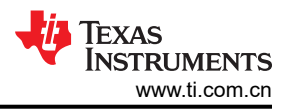

### 5.2 EVM 图形用户界面 (GUI) 软件安装

从 AMC131M03EVM 的 *Tools and Software* 文件夹下载最新版本的 EVM GUI 安装程序, 然后运行 GUI 安装程序 以在计算机上安装 EVM GUI 软件。

CAUTION 在将 EVM GUI 安装程序下载到本地硬盘之前,请手动禁用计算机上运行的任何防病毒软件。根据防 病毒设置的不同,安装程序可能会显示错误消息。可以删除.exe 文件。

接受许可协议,并按照图 5-2 中显示的屏幕说明进行操作,以完成安装。

| AMC131M03 EVM Setup                                                                                   | - 🗆 🗙                                                                                                    |        | □ AMC131M03 EVM Setup - ×                                                                                                    |
|----------------------------------------------------------------------------------------------------|----------------------------------------------------------------------------------------------------|--------|----------------------------------------------------------------------------------------------------|
|                                                                                                    | Setup - AMC131M03 EVM                                                                                         |        | License Agreement                                                                                                    |
|                                                                                                    | Welcome to the AMC131M03 EVM Setup<br>Wizard.                                                                 |        | Please read the following License Agreement. You must accept the terms of this<br>agreement before continuing with the installation.                                                                        |
|                                                                                                    |                                                                                                    | $\Box$ | Source and Binary Code Internal Use License Agreement                                                                                                    |
|                                                                                                    |                                                                                                    |        | Important Please carefully read the following license agreement ,<br>which is legally binding. After you read it , you will be asked<br>whether you accent and agree to its terms. Do not click I have read |
|                                                                                                    |                                                                                                    |        | Do you accept this license? I do not accept the agreement                                                                                                    |
|                                                                                                    | < Back Next > Cancel                                                                                          |        | < Back Next > Cancel                                                                                                    |
| AMC131M03 EVM Setup                                                                                   | - 🗆 X                                                                                                    |        | AMC131M03 EVM Setup - 🗆 🗙                                                                                                    |
| License Agreement                                                                                     | 44                                                                                                    |        | Installation Directory                                                                                                    |
| Please read the following License Agreeme<br>agreement before continuing with the inst                | ent. You must accept the terms of this<br>tallation.                                                          |        | Please specify the directory where AMC131M03 EVM will be installed.                                                                                                    |
|                                                                                                    | ^                                                                                                    |        | Installation Directory C:\Program Files (x86)\Texas Instruments\AM                                                                                                    |
| Source and Binary Code Int                                                                            | ternal Use License Agreement                                                                                  |        |                                                                                                    |
| Important Please carefully read<br>which is legally binding. After<br>whether you accept and agree to | the following license agreement ,<br>you read it , you will be asked<br>its terms. Do not click I have read ~ |        |                                                                                                    |
| Do you accept this license?                                                                           | the agreement                                                                                                 |        |                                                                                                    |
| VMware InstallBuilder                                                                                 |                                                                                                    |        | VMware InstallBuilder                                                                                                    |
|                                                                                                    | < Back Next > Cancel                                                                                          |        | < Back Next > Cancel                                                                                                    |

图 5-2. AMC131M03 软件安装提示

在 AMC131M03EVM GUI 安装过程中,屏幕上会显示器件驱动程序安装提示(如图 5-3 中所示)。点击 Next 继续。

| Device Driver Installation Wizard | d                                                                                                    |        | Device Driver Installation Wizard |                                                                                                    |
|-----------------------------------|----------------------------------------------------------------------------------------------------|--------|-----------------------------------|----------------------------------------------------------------------------------------------------|
|                                   | Welcome to the Device Driver<br>Installation Wizard!                                                     |        |                                   | Completing the Device Driver Installation<br>Wizard                                                                 |
|                                   | This wizard helps you install the software drivers that some<br>computers devices need in order to work. |        | 45                                | The drivers were successfully installed on this computer.                                                           |
|                                   |                                                                                                    | $\Box$ |                                   | You can now connect your device to this computer. If your device came<br>with instructions, please read them first. |
|                                   |                                                                                                    |        |                                   | Driver Name Status                                                                                                  |
|                                   |                                                                                                    |        |                                   | Texas Instruments Ready to use                                                                                      |
|                                   | To continue, click Next                                                                                  |        |                                   |                                                                                                    |
|                                   | <back next=""> Cancel</back>                                                                             |        |                                   | < Back Finish Cancel                                                                                                |

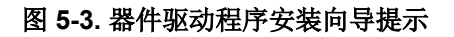

备注

屏幕上可能会出现一条通知,表示 Windows 无法验证此驱动程序软件的发布者。选择 *Install this driver software anyway*。

AMC131M03EVM 需要 LabVIEW<sup>®</sup> 运行时引擎,如果尚未安装此软件,系统可能会提示进行安装,如图 5-4 所示。

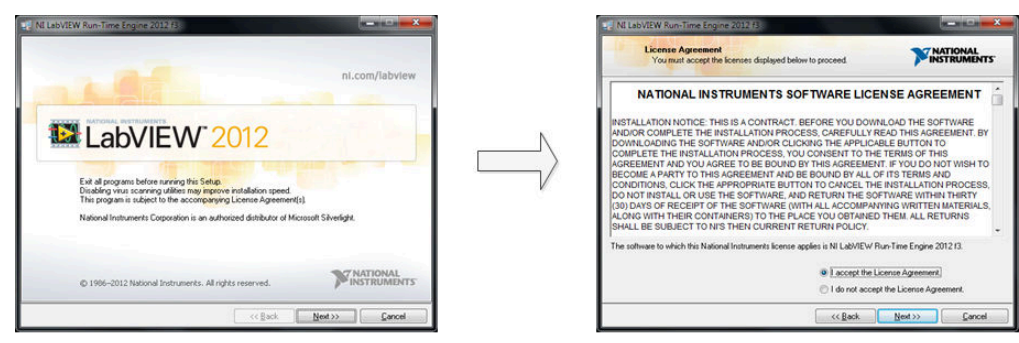

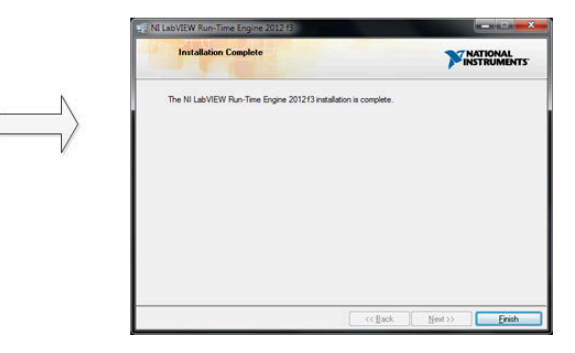

图 5-4. LabVIEW Run-Time Engine 安装

完成这些安装后,验证 C:\Program Files (x86)\Texas Instruments\AMC131M03EVM 如图 5-5 中所示。

| . Home Si                              | inter them                                      |                                          |                                    |                                      |                                                         |
|----------------------------------------|-------------------------------------------------|------------------------------------------|------------------------------------|--------------------------------------|---------------------------------------------------------|
| Pin to Quick Copy Pas<br>access Clipbo | Cut<br>Copy path<br>te<br>Paste shortcut<br>ard | Move<br>to v<br>Copy<br>to v<br>Organize | New item •<br>New<br>folder<br>New | Properties<br>•<br>Open<br>•<br>Open | Select all<br>Select none<br>Invert selection<br>Select |
| ← → • ↑ <mark> </mark> «               | Windows (C:) > Prog                             | gram Files (x86) 🔹 Texas Instrumen       | ts > AMC131M03 EVM                 | Q 5 √                                | Search AMC131M03 E.                                     |
| _                                      | Name                                            | *                                        | Date modified                      | Туре                                 | Size                                                    |
| 🔉 🖈 Quick access                       | C                                               | onfiguration Files                       | 3/31/2023 12:56 PM                 | File folder                          |                                                         |
| 🗧 This PC                              | Li Li                                           | brary                                    | 3/31/2023 12:56 PM                 | File folder                          |                                                         |
| Makurada                               | Li                                              | censes                                   | 3/31/2023 12:56 PM                 | File folder                          |                                                         |
| Network                                | PI                                              | HI Driver                                | 3/31/2023 12:56 PM                 | File folder                          |                                                         |
|                                        | Sł                                              | nared Library                            | 3/31/2023 12:56 PM                 | File folder                          |                                                         |
|                                        | 🗖 AI                                            | MC131M03 EVM.exe                         | 3/9/2023 10:55 PM                  | Application                          | 15,054 KB                                               |
|                                        | 🗋 AI                                            | MC131M03 EVM.exe.config                  | 3/9/2023 2:52 AM                   | CONFIG File                          | 1 KB                                                    |
|                                        | 🗟 A                                             | MC131M03 EVM.ini                         | 3/9/2023 10:55 PM                  | Configuration sett                   | 1 KB                                                    |
|                                        | 🔊 EE                                            | PROM Details.ini                         | 3/9/2023 2:52 AM                   | Configuration sett                   | 1 KB                                                    |
|                                        | Pa                                              | age List.ini                             | 3/9/2023 2:52 AM                   | Configuration sett                   | 2 KB                                                    |
|                                        | R                                               | egister Map.xml                          | 3/9/2023 10:28 PM                  | XML Document                         | 50 KB                                                   |
|                                        | STR ut                                          | ninstall.dat                             | 3/31/2023 2:04 PM                  | DAT File                             | 7 KB                                                    |
|                                        | 📿 u                                             | ninstall.exe                             | 3/9/2023 10:59 PM                  | Application                          | 6.212 KB                                                |

图 5-5. 安装后的 AMC131M03EVM GUI 文件夹

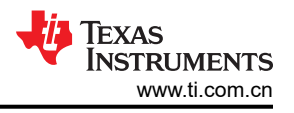

# 6 AMC131M03EVM 操作

以下说明是将 AMC131M03EVM 连接到计算机和评估 AMC131M03 性能的分步指南:

- 1. 将 AMC131M03EVM 连接到 PHI。按图 6-1 中所示安装两个螺钉。
- 2. 使用提供的 USB 电缆将 PHI 连接到计算机。
  - PHI 上的 LED D5 亮起,表示 PHI 已通电
  - PHI上的 LED D1 和 D2 开始闪烁,表示 PHI 已启动并与 PC 进行通信;图 6-1 显示了相关 LED 指示灯

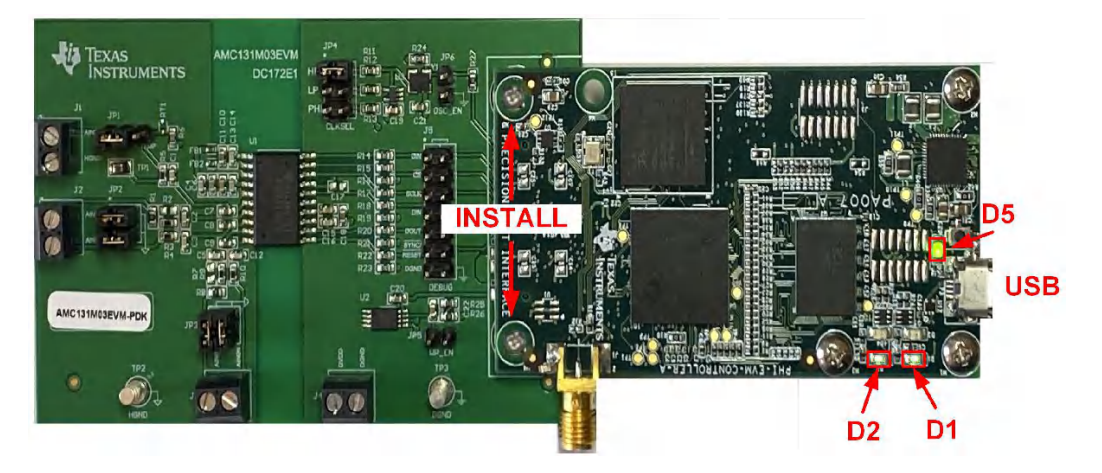

图 6-1. AMC131M03EVM 硬件设置和 LED 指示灯

3. 图 6-2 展示了如何启动 AMC131M03EVM GUI 软件。

| L   ⊇ L =   Al                          | MC131M03 EVM<br>Share View                                                                  |                                                                                      |                                                                               |                                                                               | ×                                                       |
|-----------------------------------------|---------------------------------------------------------------------------------------------|--------------------------------------------------------------------------------------|-------------------------------------------------------------------------------|-------------------------------------------------------------------------------|---------------------------------------------------------|
| Pin to Quick<br>access                  | Paste Deste shortcut                                                                        | Move<br>to *<br>Copy<br>to *<br>Copy<br>to *                                         | New item •<br>New<br>folder<br>New                                            | Properties<br>Open<br>Open                                                    | Select all<br>Select none<br>Invert selection<br>Select |
| $\leftarrow \rightarrow \cdot \uparrow$ | ≪ Windows (C:) → Pr                                                                         | ogram Files (x86) 🔸 Texas Instrument                                                 | ts > AMC131M03 EVM                                                            | Q 5 V                                                                         | Search AMC131M03 E                                      |
| > 📌 Quick access                        | Nar                                                                                         | ne ^                                                                                 | Date modified                                                                 | Type<br>File folder                                                           | Size                                                    |
| > 💻 This PC                             |                                                                                             | Library                                                                              | 3/31/2023 12:56 PM                                                            | File folder                                                                   |                                                         |
| > 🥏 Network                             |                                                                                             | Licenses<br>PHI Driver<br>Shared Library                                             | 3/31/2023 12:56 PM<br>3/31/2023 12:56 PM<br>3/31/2023 12:56 PM                | File folder<br>File folder<br>File folder                                     |                                                         |
|                                         |                                                                                             | AMC131M03 EVM.exe                                                                    | 3/9/2023 10:55 PM                                                             | Application                                                                   | 15,054 KB                                               |
|                                         | 2<br>2<br>2<br>2<br>2<br>2<br>2<br>2<br>2<br>2<br>2<br>2<br>2<br>2<br>2<br>2<br>2<br>2<br>2 | AMC131M03 EVM.exe.config<br>AMC131M03 EVM.ini<br>EEPROM Details.ini<br>Page List.ini | 3/9/2023 2:52 AM<br>3/9/2023 10:55 PM<br>3/9/2023 2:52 AM<br>3/9/2023 2:52 AM | CONFIG File<br>Configuration sett<br>Configuration sett<br>Configuration sett | 1 KB<br>1 KB<br>1 KB<br>2 KB                            |
|                                         |                                                                                             | Register Map.xml                                                                     | 3/9/2023 10:28 PM                                                             | XML Document                                                                  | 50 KB                                                   |
|                                         | -ann                                                                                        | uninstall.dat                                                                        | 3/31/2023 2:04 PM                                                             | DAT File                                                                      | 7 KB                                                    |
|                                         |                                                                                             | uninstall.exe                                                                        | 3/9/2023 10:59 PM                                                             | Application                                                                   | 6,212 KB                                                |
| 13 items                                |                                                                                             |                                                                                      |                                                                               |                                                                               |                                                         |

图 6-2. 启动 EVM GUI 软件

### 6.1 用于 ADC 控制的 EVM GUI 全局设置

尽管 EVM GUI 不允许直接访问 ADC 数字接口的电平和时序配置,但用户实际可通过 EVM GUI 整体控制 AMC131M03 的几乎所有功能,包括接口模式、采样率和采样数。图 6-3 标出了 GUI 的输入参数(以及它们的默 认值),通过这些参数可以应用 AMC131M03 的各种功能。

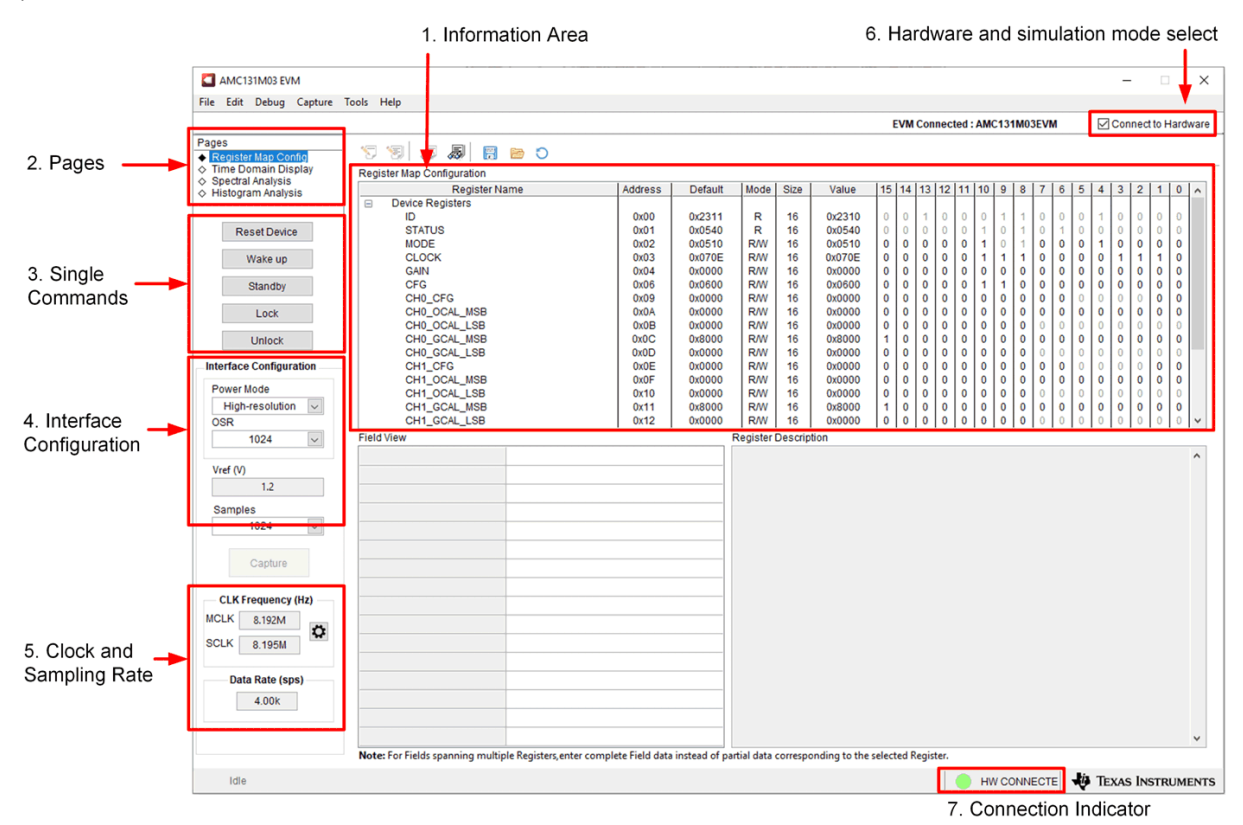

图 6-3. EVM GUI 全局输入参数

AMC131M03EVM GUI 中有四个页面。信息区域显示了每个页面的结果。各个页面都显示了器件的不同控制或测量信息。"Register Map Config"页面可用于对器件寄存器进行读取和写入。"Time Domain Display"页面可用于收集器件的一组数据并显示结果。用户可以在"Spectral Analysis"页面确定所收集数据的 FFT, "Histogram Analysis"页面会显示所收集数据的直方图,并显示结果的基本统计信息。

"Single Commands"部分直接控制器件的五个基本功能。首先,按下 Reset Device 按钮可向 SYNC/RESET 引 脚发送信号以复位器件。按下 Standby 按钮会让器件进入低功耗状态,届时所有通道都被禁用,基准电路和其他 不必要的电路会断电。按下 Wake up 按钮可将器件从待机模式唤醒,并使其进入转换模式。按下 Lock 按钮可锁 定接口,以便只有 NULL、UNLOCK 和 RREG 命令有效。按下 Unlock 按钮可解锁接口。

借助"Interface Configuration"窗格中的选项,用户可以从 AMC131M03 上提供的不同帧字大小中进行选择。此外,还可以通过在这部分设置 ADC 中的过采样率 (OSR) 来设置数据速率。最后,可以在此部分设置寄存器的功耗模式。可将 AMC131M03 设置为高分辨率和低功耗模式,并配合 CLKIN 引脚的 JP4 跳线设置,如表 2-1 中所述。节 2.2 中对这一点也进行了讨论。

在"Clock and Data Rate"部分,用户可选择 CLK 源和 SCLK 源,并更改 SCLK 频率(以 Hz 为单位)。可以通过点击"CLK Frequency"区域中的"Clock Settings"按钮并通过下拉列表进行更改来实现这些配置,如图 6-4 所示。"Clock Settings"中的时钟源选择必须与 AMC131M03EVM 上安装在 JP4 上的跳线匹配。如果外部 CLKIN 时钟直接提供给 JP4[5],则选择 *Custom*。

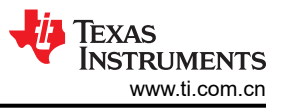

|                                            |                                                                              | Connect to Hardwa |
|--------------------------------------------|------------------------------------------------------------------------------|-------------------|
| jes                                        |                                                                              |                   |
| Register Map Config<br>Time Domain Display | Time Domain Display                                                          |                   |
| Spectral Analysis                          | Time Bomain Bispiay                                                          |                   |
| notogram varanjara                         | 6000000-                                                                     | M CH 0 \/         |
| Reset Device                               | 500000-                                                                      | M CH 1 /          |
|                                            |                                                                              | M CH 2            |
| Wake up                                    | 400000-                                                                      |                   |
| Standby                                    | 3000000-                                                                     |                   |
| 1 mails                                    | 200000-                                                                      |                   |
| LOCK                                       | Clock Settings                                                               |                   |
| Unlock                                     | 1000000- CLK Source SCLK Source                                              |                   |
| erface Configuration                       | 0 - / IP4 1-2 (EVM Osc) V PHI Internal V                                     |                   |
| lower Mode                                 | JP4 3-4 (EVM Osc) SCLK Frequency (Hz)                                        |                   |
| High-resolution V                          | JP4 5-6 (PHI Internal) 8.192M                                                |                   |
| SR                                         | -2000000 - JP4 5-6 (PHI External)                                            |                   |
| 1024 🔍                                     | -3000000-                                                                    |                   |
| (ref 0.0                                   | 100000                                                                       |                   |
| 1.2                                        | -400000-                                                                     |                   |
| Pamplac                                    | -5000000 - OK Cancel                                                         |                   |
| 1024                                       | -6000000-                                                                    |                   |
|                                            | 0 50 100 150 200 250 300 350 400 450 500 550 600 650 700 750 800 850 900 950 | 1024              |
| Capture                                    | <ul> <li>Samples</li> </ul>                                                  |                   |
|                                            | Y Scale M Auto mode 💙                                                        | + 20 10           |
| CLK Frequency (Hz)                         |                                                                              |                   |
| CLK 8.192M                                 | Clark Sattinga                                                               |                   |
| CLK 8.192M                                 | Clock Settings                                                               | Unit              |
|                                            | Min (Codes) Max (Codes) Sigma (Codes) Mean (Codes) Peak to Peak              | (Codes)           |
| Data Rate (sps)                            | CH 0                                                                         | Odes              |
| 4.00k                                      | CH 1                                                                         | O Voltage (V)     |
|                                            | CH Z                                                                         | S                 |
| OSC DS OSC EN                              |                                                                              |                   |
|                                            |                                                                              |                   |

#### 图 6-4. 时钟设置对话框

GUI 会尝试更改 PHI PLL 设置来尽可能匹配此频率;但可实现的频率可能与所输入的目标值不同。此部分还展示 了由 OSR 配置控制的 ADC 数据速率。

用户可以随时选中和取消选中屏幕右上角的 Connected to Hardware (连接硬件)框,在硬件模式和模拟模式之间 切换 GUI。

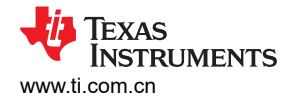

#### 6.2 寄存器映射配置工具

用户可以通过寄存器映射配置工具查看和修改 AMC131M03 的寄存器。可以通过点击左侧窗格 "Pages" 部分的 *Register Map Config* 按钮来选择此工具,如图 6-5 所示。上电时,此页面上的值对应于启用直流/直流转换器的 ADC 默认寄存器设置。寄存器值可通过以下方式进行编辑:

- 1. 双击相应的值字段并输入所需的十六进制寄存器设置。
- 2. 在寄存器映射下方的"Field View"中为每个位字段选择所需的设置。
- 3. 点击每个单独的位以切换当前值。

执行上述三个操作之一均会立即执行 WREG ("register-write")命令,然后执行 RREG ("register-read") 命令,来确认寄存器设置被正确写入。

如果接口模式设置受到寄存器值更改的影响,此更改会立即反映在左侧窗格上。根据选择的 Update Mode,寄存器值的更改会反映在 AMC131M03EVM 的 AMC131M03 器件上,如所述。

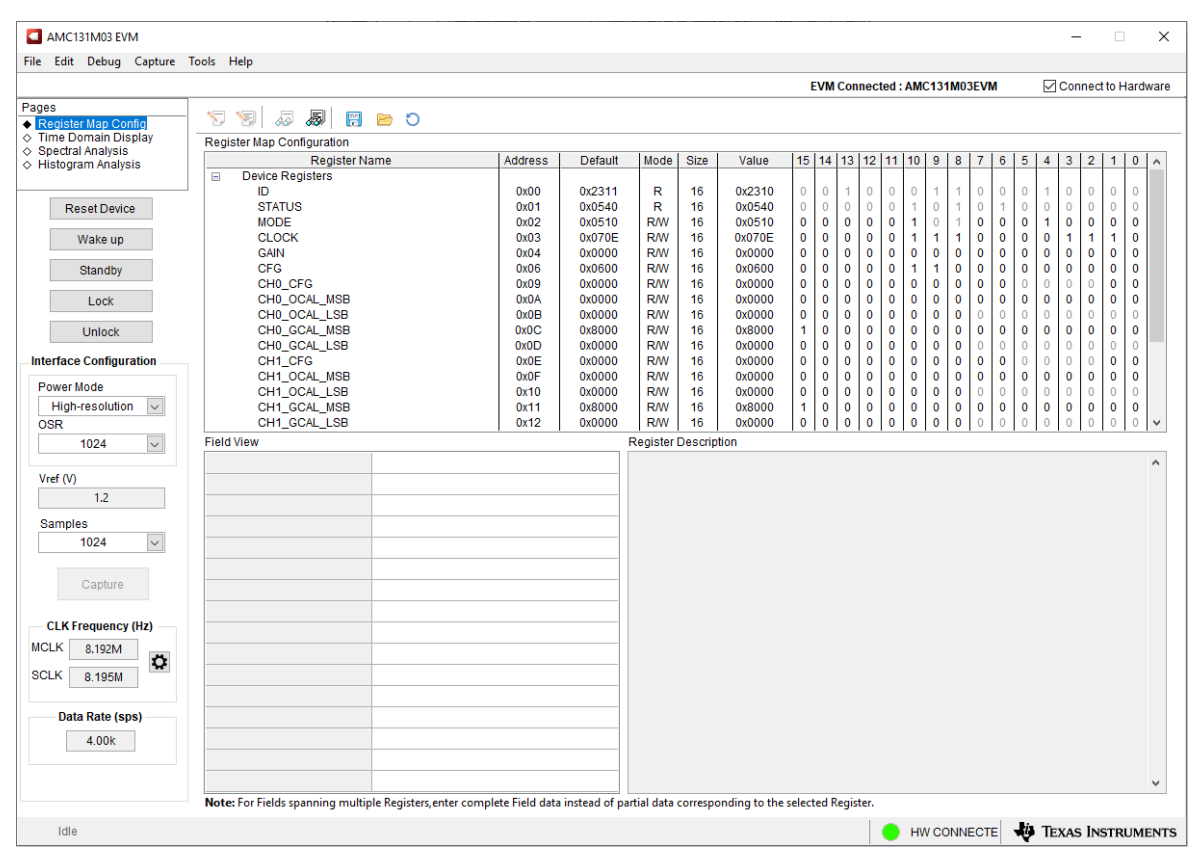

图 6-5. 寄存器映射配置

节 6.3 至节 6.5 介绍了 AMC131M03EVM GUI 的数据收集和分析功能。

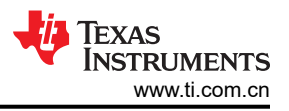

### 6.3 时域显示工具

时域显示工具能够显示 ADC 对给定输入信号的响应。此工具用于研究 ADC 或驱动电路的行为和解决任何严重问题。

用户可以根据图 6-6 中指示的当前接口模式设置,使用 Capture 按钮触发从 AMC131M03EVM 采集所选数量样本的数据。样本指标位于 x 轴上, y 轴显示相应的输出代码或基于指定基准电压的等效模拟电压。可随时在右下角 "Unit"区域中选择代码或电压作为单位。将页面切换到后续部分中描述的任何分析工具都会导致对同一组数据执行计算。

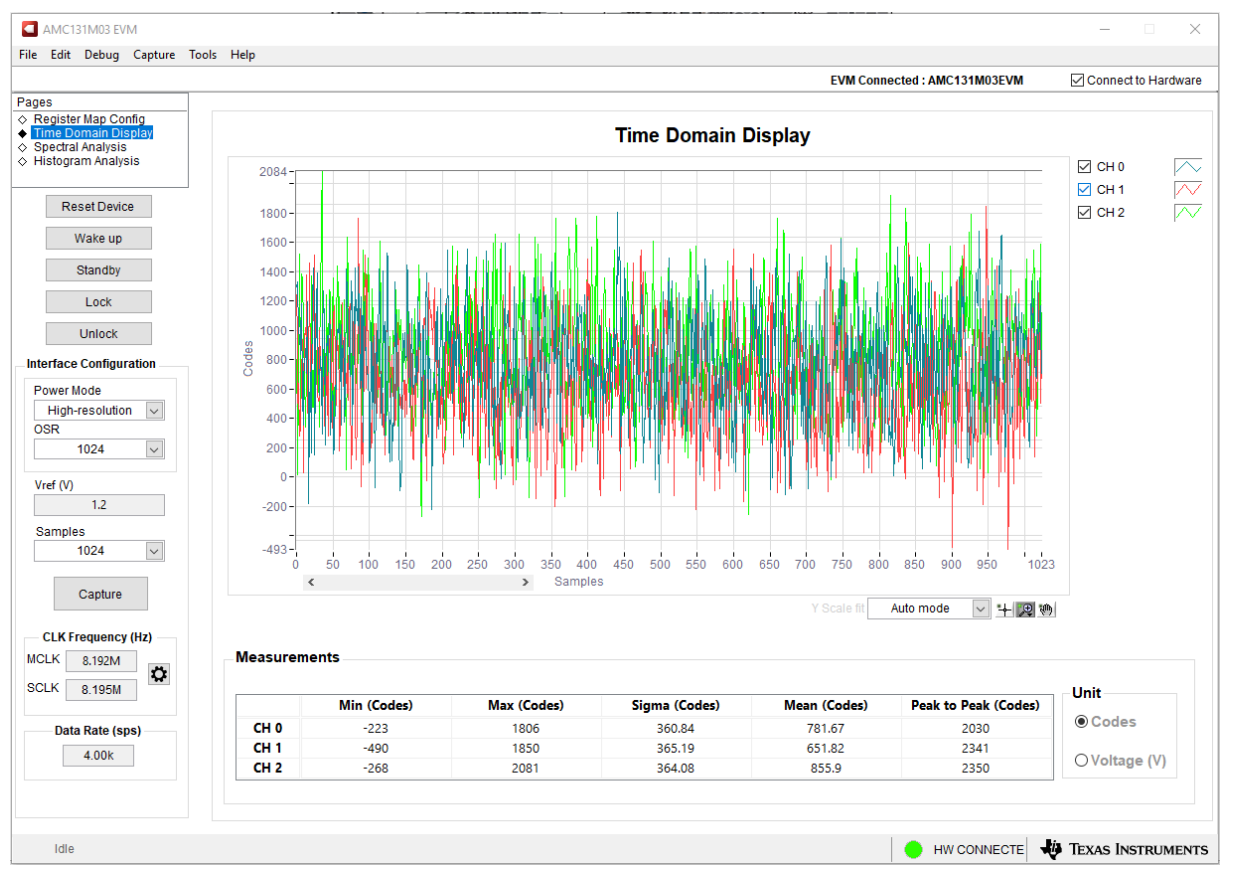

图 6-6. 时域显示工具选项

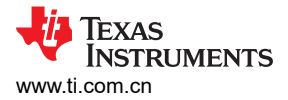

# 6.4 频谱分析工具

频谱分析工具(如图 6-7 所示)旨在通过使用 7-term Blackman-Harris 窗口设置的单音正弦信号 FFT 分析来评估 AMC131M03 ADC 的动态性能(SNR、THD、SFDR、SINAD 和 ENOB)。

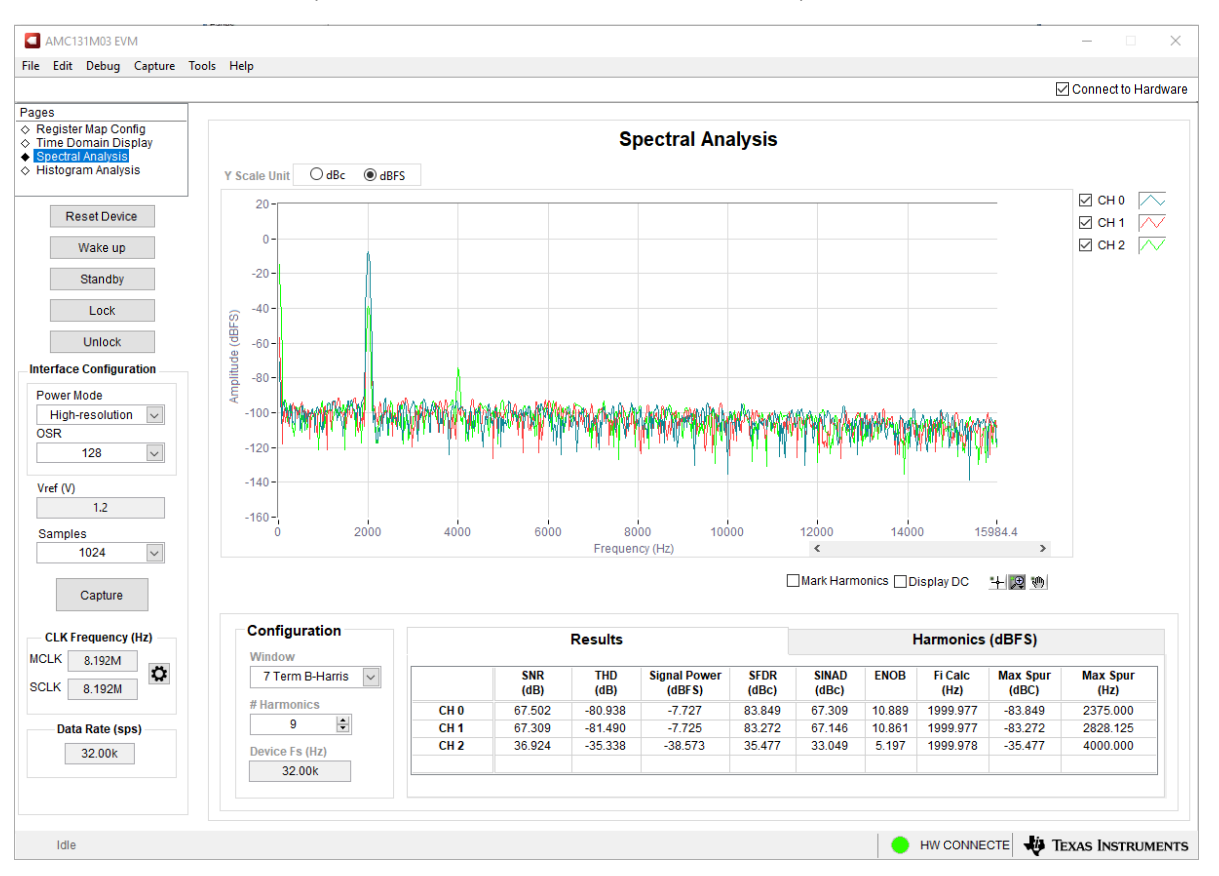

#### 图 6-7. 频谱分析工具

FFT 工具包括用于减轻非相干采样影响的窗口选项(此讨论超出了本文档的范围)。7-Term Blackman Harris 窗口是默认选项,具有足够的动态范围来解析高达 24 位 ADC 的频率分量。None 选项对应于不使用窗口(或使用矩形窗口),因此不推荐使用。

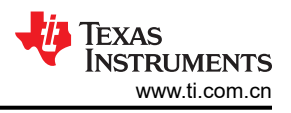

# 6.5 直方图工具

噪声会降低 ADC 分辨率,直方图工具可用于估算有效分辨率,有效分辨率是 ADC 分辨率损失位数的指示器,分 辨率损失是在测量 DC 信号时由连接到 ADC 的各种源产生的噪声导致的。从诸如输入驱动电路、参考驱动电路、 ADC 电源和 ADC 本身的源到 ADC 输出的噪声耦合的累积效应反映在 ADC 输出代码直方图的标准偏差中,该直 方图是通过对应用于给定通道的直流输入执行多次转换而获得的。

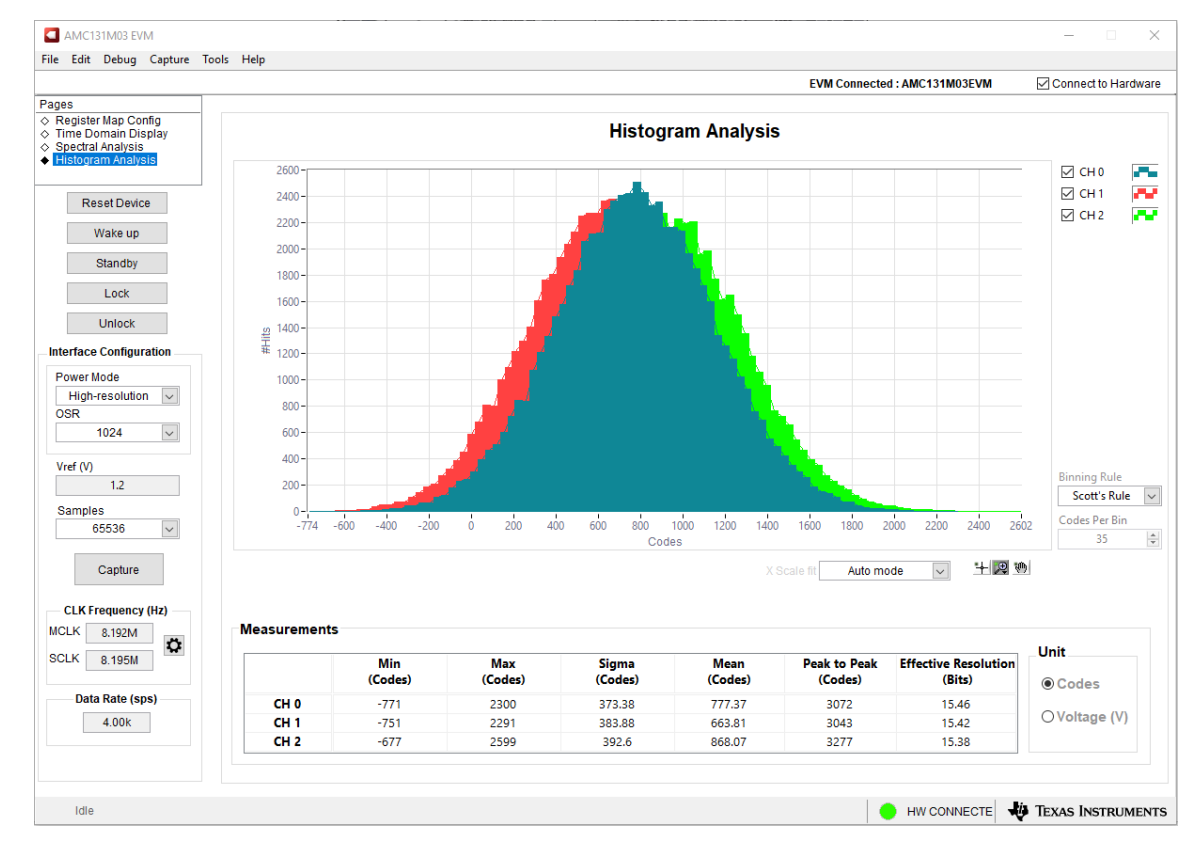

如图 6-8 中所示,点击 Capture 按钮时,将显示与直流输入相对应的直方图。

图 6-8. 直方图分析工具

# 7 AMC131M03EVM 物料清单、PCB 布局和原理图

### 7.1 PCB 布局

图 7-1 至图 7-6 展示了 AMC131M03EVM PCB 布局。

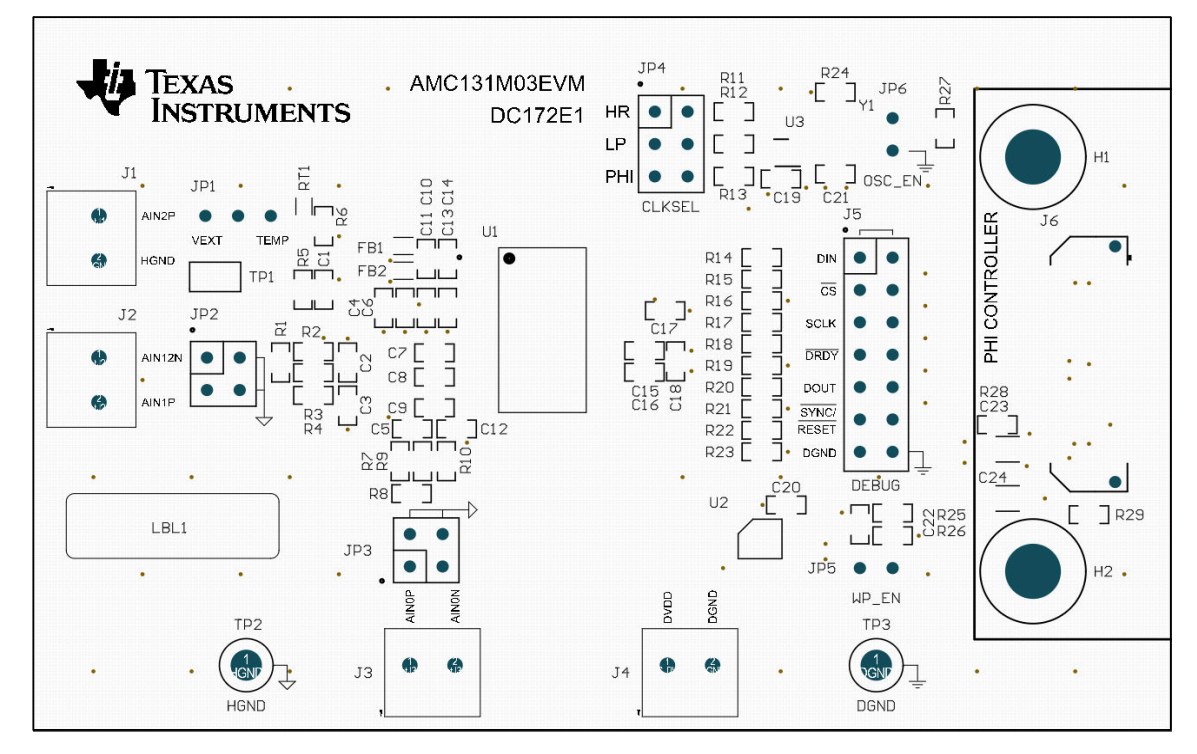

图 7-1. 顶部丝印

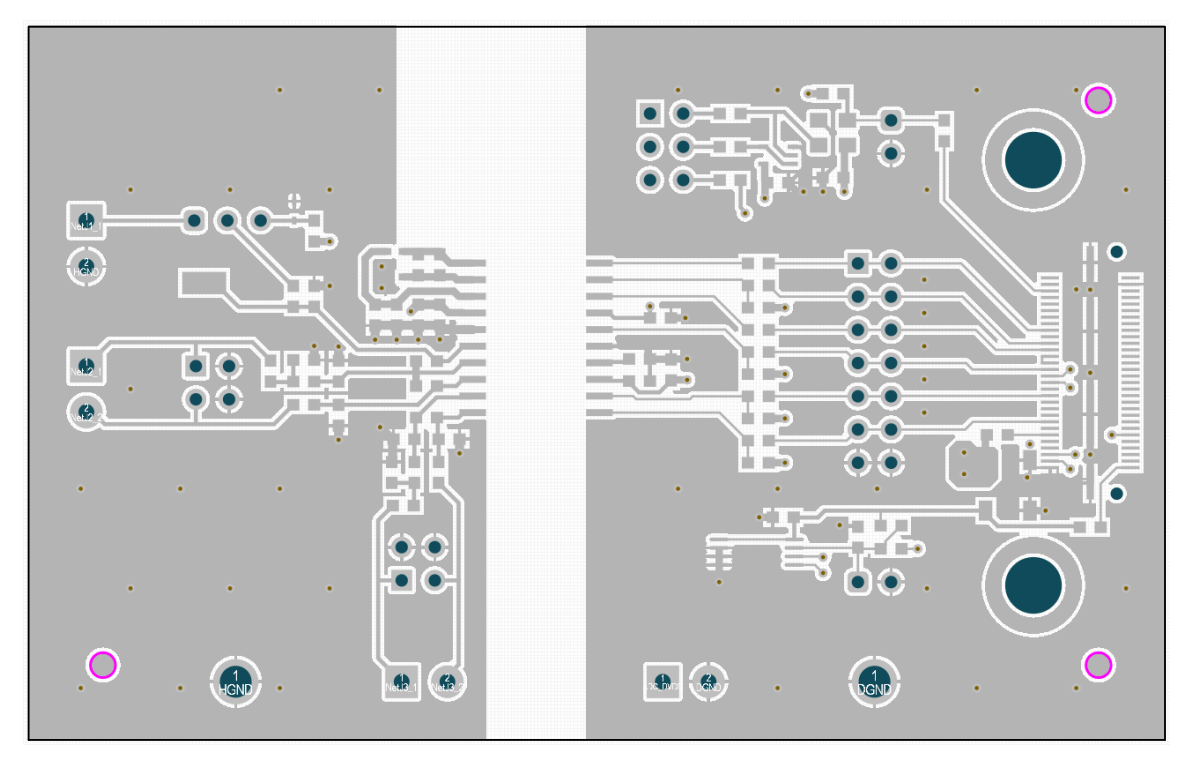

图 7-2. 顶层

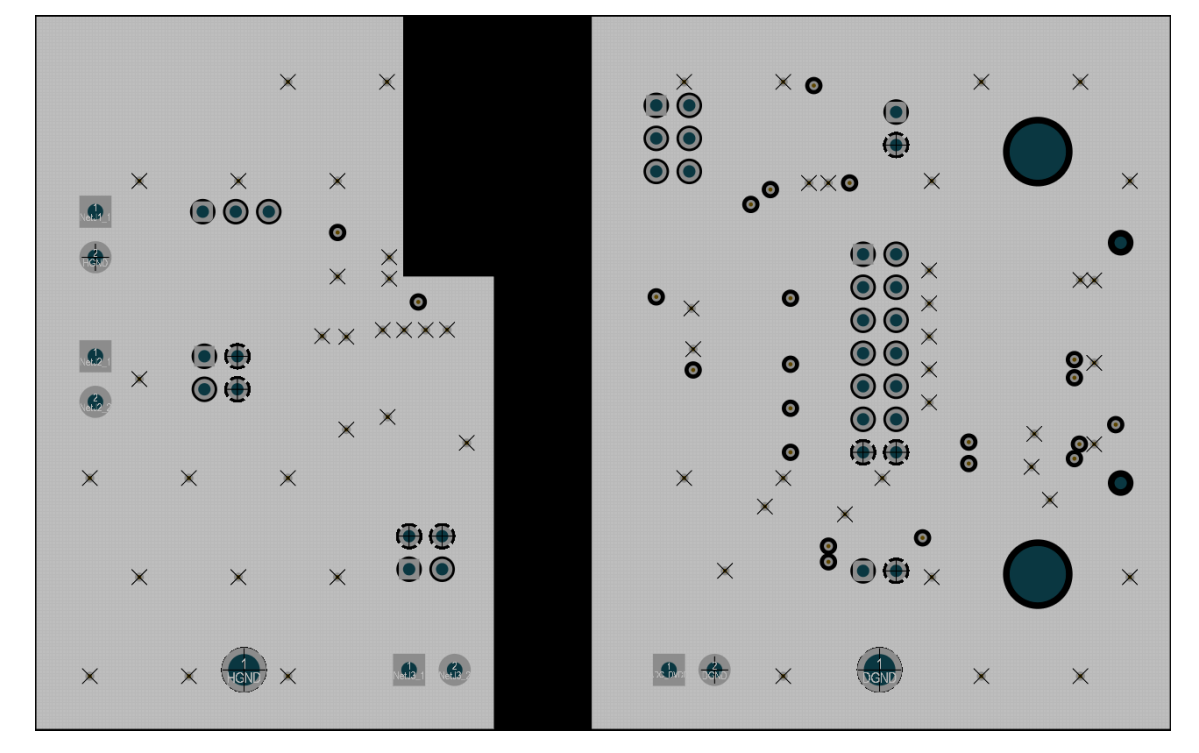

图 7-3. 接地层 - 内部

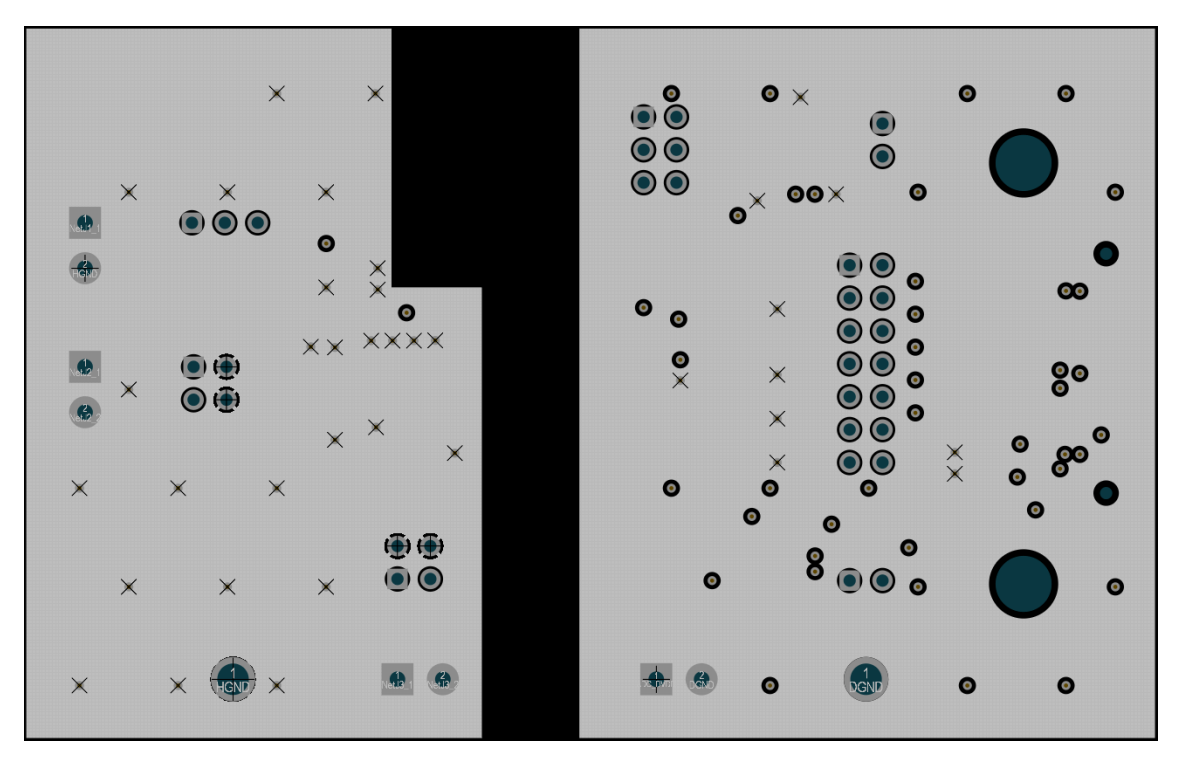

图 7-4. 电源层 - 内部

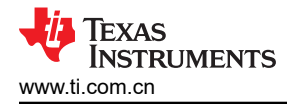

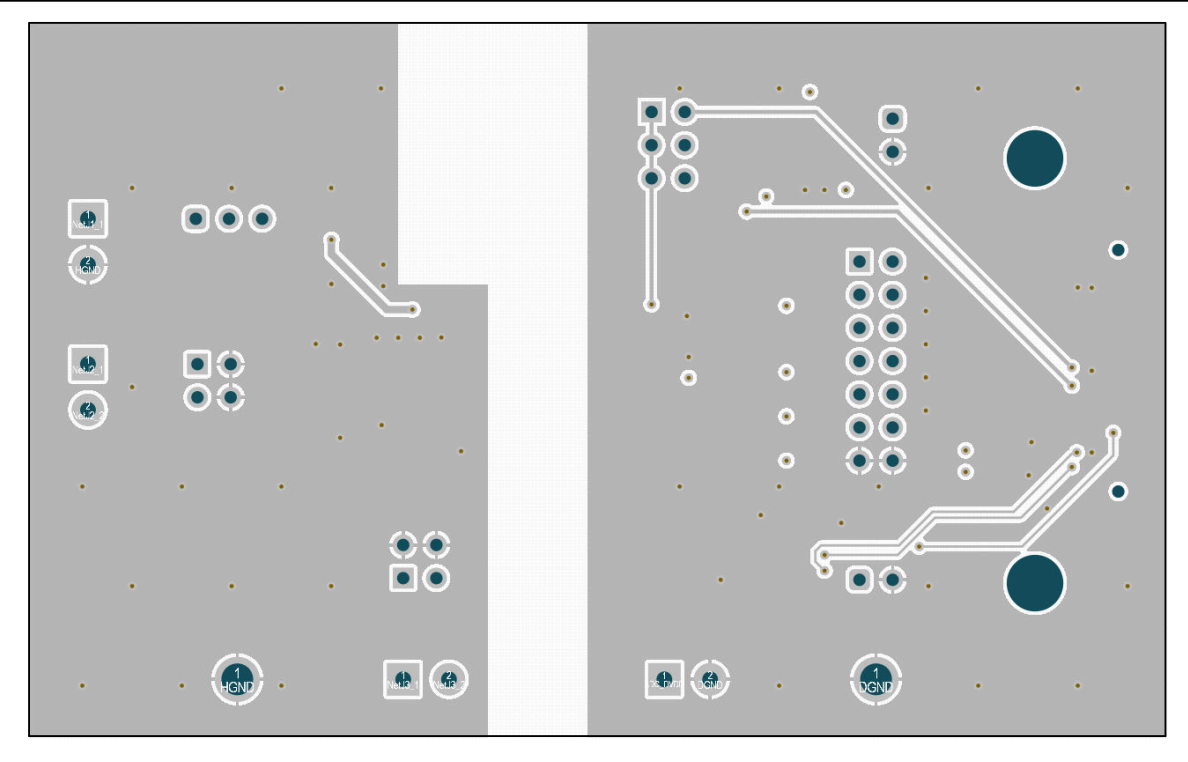

图 7-5. 底层

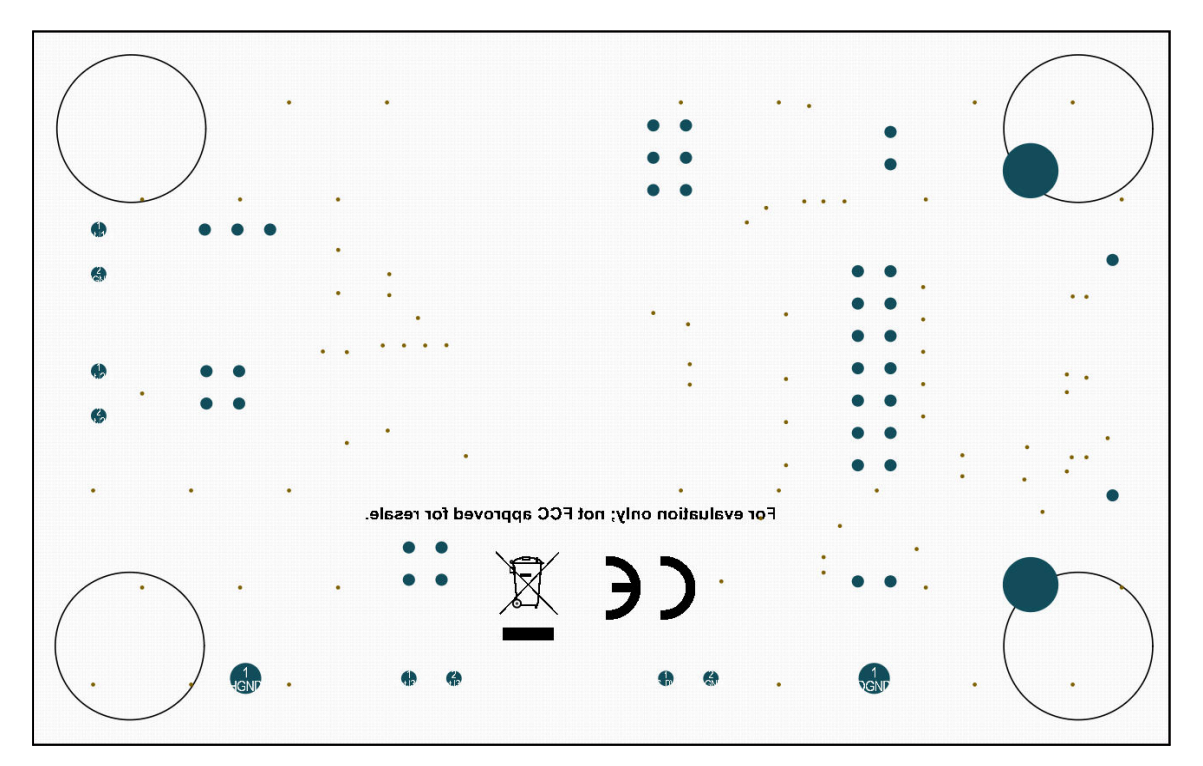

图 7-6. 底部丝印

## 7.2 原理图

图 7-7 展示了 AMC131M03EVM 原理图。

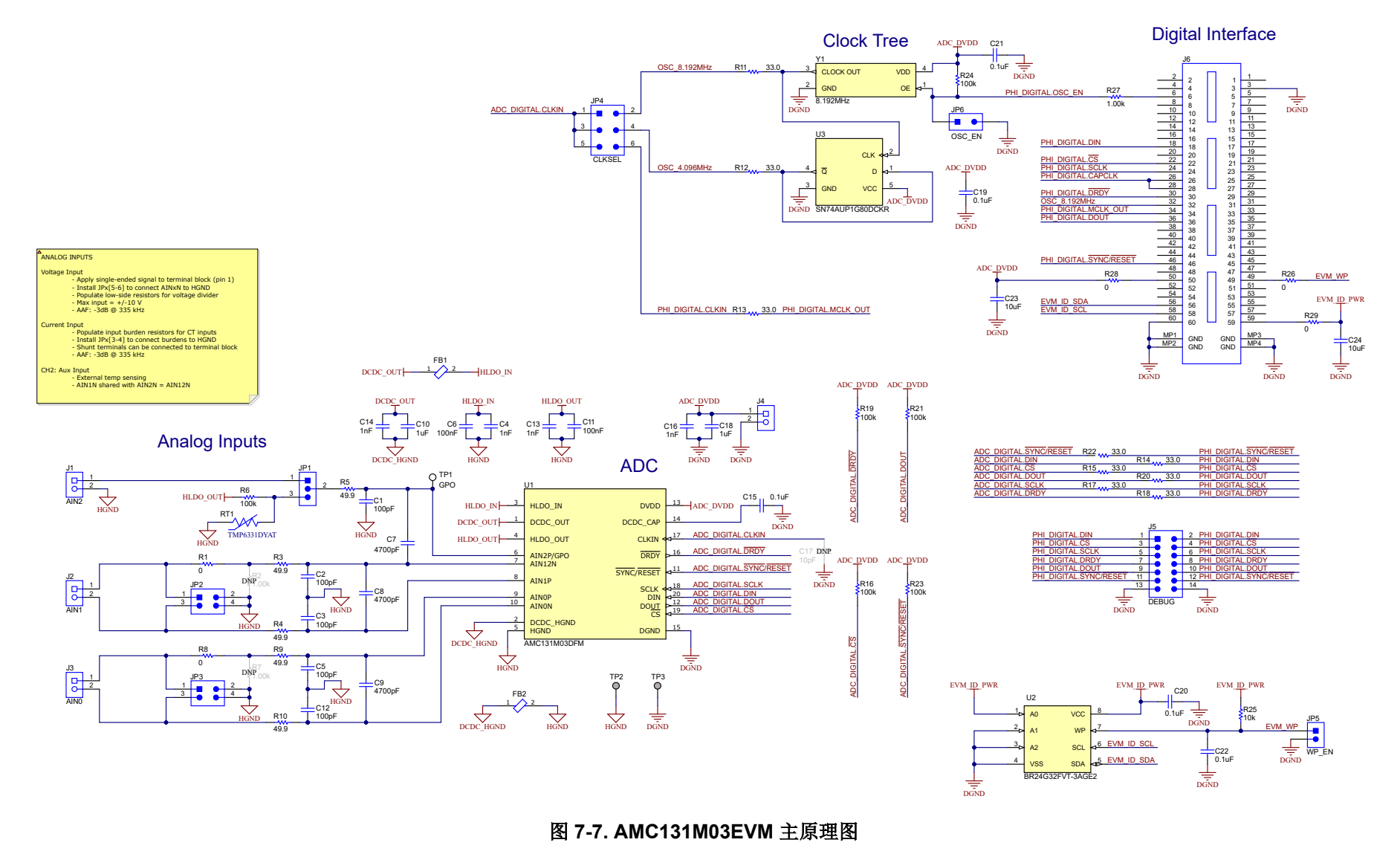

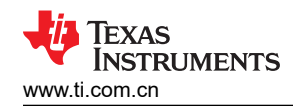

### 7.3 物料清单

节 7.3 列出了 AMC131M03EVM 物料清单。

| 表 | 7-1. | AMC1 | 31M0 | 3EVM | 物料清单 |
|---|------|------|------|------|------|
|---|------|------|------|------|------|

| 位号                  | 数量 | 值      | 说明                                                                    | 封装参考           | 器件型号                | 制造商               |
|---------------------|----|--------|-----------------------------------------------------------------------|----------------|---------------------|-------------------|
| C1、C2、C3、C5、<br>C12 | 5  | 100pF  | 电容,陶瓷,100pF,<br>50V,+/-5%,C0G/<br>NP0,0603                            | 603            | 8.85012E+11         | Wurth Elektronik  |
| C4、C13、C14、<br>C16  | 4  | 1000pF | 电容,陶瓷,1000pF,<br>50V,+/-10%,X7R,<br>0603                              | 603            | C0603C102K5RACTU    | Kemet(基美)         |
| C6、C11、C15          | 3  | 0.1uF  | 电容,陶瓷,0.1 µ F,<br>50V,+/-10%,X7R,<br>0603                             | 603            | C1608X7R1H104K080AA | ток               |
| C7、C8、C9            | 3  | 4700pF | 电容,陶瓷,4700pF,<br>100V,+/-5%,C0G/<br>NP0,0603                          | 603            | C0603C472J1GAC7867  | Kemet(基美)         |
| C10、C18             | 2  | 1uF    | 电容,陶瓷,1uF,<br>25V,+/-10%,X7R,<br>0603                                 | 603            | C0603C105K3RACTU    | Kemet             |
| C17                 | 1  | 10pF   | 电容,陶瓷,10pF,<br>50V,+/-5%,C0G/<br>NP0,0603                             | 603            | C0603C100J5GACTU    | Kemet             |
| C19、C20、C21、<br>C22 | 4  | 0.1uF  | 电容,陶瓷,0.1uF,<br>25V,+/-5%,X7R,<br>0603                                | 603            | C0603C104J3RAC      | Kemet             |
| C23、C24             | 2  | 10µF   | 电容,陶瓷,10uF,<br>25V,+/-10%,X7R,<br>1206_190                            | 1206_190       | C1206C106K3RACTU    | Kemet             |
| FB1、FB2             | 2  |        | 一个 1.8kOhms、<br>100MHz 的电源,信号线<br>铁氧体磁珠 0402(1005<br>公制)210 mA 2.10hm | 402            | 74269244182         | Wurth Electronics |
| FID1、FID2、FID3      | 3  |        | 基准标记。没有需要购买<br>或安装的元件。                                                | 不适用            | 不适用                 | 不适用               |
| H1、H2               | 2  |        | 圆形螺柱 M3 钢制 5mm                                                        | 圆形螺柱 M3 钢制 5mm | 9774050360R         | Wurth Elektronik  |

### 表 7-1. AMC131M03EVM 物料清单 (continued)

| 位号                    | 数量 | 值    | 说明                                            | 封装参考                     | 器件型号              | 制造商                              |
|-----------------------|----|------|-----------------------------------------------|--------------------------|-------------------|----------------------------------|
| H2 , H4               | 2  |      | 机械螺钉盘 PHILLIPS M3                             |                          | RM3X4MM 2701      | APM HEXSEAL                      |
| H3、H4、H5、H6           | 4  |      | Bumpon,半球形,0.44<br>X 0.20,透明                  | 透明 Bumpon                | SJ-5303 (CLEAR)   | 3M                               |
| Н8                    | 1  |      | 电缆、USB-A 转 micro<br>USB-B、1m - 包装项            |                          | 102-1092-BL-00100 | CnC 技术                           |
| Н9                    | 1  |      | PHI-EVM 控制器包装项<br>Edge# 6591636               |                          | PA007             | 德州仪器 (TI)                        |
| J1、J2、J3、J4           | 4  |      | 端子块,3.5mm 间距,<br>2x1,TH                       | 7.0x8.2x6.5mm            | ED555/2DS         | On-Shore<br>Technology(岸上科<br>技) |
| J5                    | 1  |      | 接头,100mil,7x2,<br>金,TH                        | 7x2 接头                   | TSW-107-07-G-D    | Samtec(申泰)                       |
| J6                    | 1  |      | 接头(带护罩),<br>19.7mil,30x2,金,<br>SMT            | 接头(带护罩),19.7mil,30x2,SMT | QTH-030-01-L-D-A  | Samtec                           |
| JP1                   | 1  |      | 接头,100mil,3x1,<br>金,TH                        | <b>3x1</b> 接头            | TSW-103-07-G-S    | Samtec                           |
| JP2 , JP3             | 2  |      | 接头,100mil,2x2,<br>金,TH                        | 2x2 接头                   | TSW-102-07-G-D    | Samtec                           |
| JP4                   | 1  |      | 接头,100mil,3x2,<br>金,TH                        | <b>3x2</b> 接头            | TSW-103-07-G-D    | Samtec                           |
| JP5 , JP6             | 2  |      | 接头,100mil,2x1,镀<br>金,TH                       | 2x1 接头                   | TSW-102-07-G-S    | Samtec                           |
| LBL1                  | 1  |      | 热转印打印标签,<br>0.650"(宽)x<br>0.200"(高)- 10,000/卷 | PCB 标签, 0.650 x 0.200 英寸 | THT-14-423-10     | Brady                            |
| R1、R8、R26、<br>R28、R29 | 5  | 0    | 电阻,0,5%,0.1W,<br>0603                         | 603                      | RC0603JR-070RL    | Yageo                            |
| R3、R4、R5、R9、<br>R10   | 5  | 49.9 | 电阻,49.9,1%,<br>0.1W,AEC-Q200 0 级,<br>0603     | 603                      | CRCW060349R9FKEA  | Vishay-Dale                      |

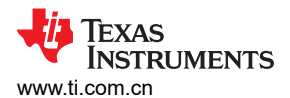

### 表 7-1. AMC131M03EVM 物料清单 (continued)

| 位号                                          | 数量 | 值     | 说明                                                                       | 封装参考                         | 器件型号             | 制造商                                     |
|---------------------------------------------|----|-------|--------------------------------------------------------------------------|------------------------------|------------------|-----------------------------------------|
| R6、R16、R19、<br>R21、R23、R24                  | 6  | 100k  | 电阻,100k,1%,<br>0.1W,AEC-Q200 0 级,<br>0603                                | 603                          | CRCW0603100KFKEA | Vishay-Dale                             |
| R11、R12、R13、<br>R14、R15、R17、<br>R18、R20、R22 | 9  | 33    | 电阻,33.0Ω,1%,<br>0.1W,0603                                                | 603                          | RC0603FR-0733RL  | Yageo                                   |
| R25                                         | 1  | 10k   | 电阻,10k,5%,<br>0.1W,0603                                                  | 603                          | RC1608J103CS     | Samsung Electro-<br>Mechanics(三星电<br>机) |
| R27                                         | 1  | 1.00k | 电阻,1.00k,1%,<br>0.1W,AEC-Q200 0 级,<br>0603                               | 603                          | CRCW06031K00FKEA | Vishay-Dale                             |
| RT1                                         | 1  | 100k  | 采用 0402 尺寸 2-<br>SOT-5X3 封装、容差为<br>±1% 的 100k Ω 线性热敏<br>电阻, - 40℃ 至 150℃ | SOD523                       | TMP6331DYAT      | 德州仪器 (TI)                               |
| SH-J1、SH-J2、<br>SH-J3、SH-J4、<br>SH-J5、SH-J6 | 6  | 1x2   | 分流器, <b>100mil</b> ,镀金,<br>黑色                                            | 分流器                          | SNT-100-BK-G     | Samtec                                  |
| TP1                                         | 1  |       | 测试点,微型,SMT                                                               | Testpoint_Keystone_Miniature | 5015             | Keystone                                |
| TP2、TP3                                     | 2  |       | 端子,调整钮,TH,三联                                                             | Keystone1598-2               | 1598-2           | Keystone                                |
| U1                                          | 1  |       | 具有集成直流/直流转换器<br>的 3 通道、同步采样、24<br>位增强型隔离式 Δ-Σ<br>ADC                     | SOIC20                       | AMC131M03DFM     | 德州仪器 (TI)                               |
| U2                                          | 1  |       | I2C BUS EEPROM(2<br>线),TSSOP-B8                                          | TSSOP-8                      | BR24G32FVT-3AGE2 | Rohm                                    |
| U3                                          | 1  |       | 低功耗单路正边沿触发式<br>D 型触发器,<br>DCK0005A,LARGE<br>T&R                          | DCK0005A                     | SN74AUP1G80DCKR  | 德州仪器 (TI)                               |

AMC131M03EVM 物料清单、PCB 布局和原理图

# 表 7-1. AMC131M03EVM 物料清单 (continued)

| 位号    | 数量 | 值     | 说明                                         | 封装参考      | 器件型号                       | 制造商         |
|-------|----|-------|--------------------------------------------|-----------|----------------------------|-------------|
| Y1    | 1  |       | 振荡器,8.192MHz,<br>15pF,AEC-Q200 1 级,<br>SMD | 3.2x2.5mm | SIT8924BA-22-33E-8.192000G | SiTime      |
| R2、R7 | 0  | 1.00k | 电阻,1.00k,1%,<br>0.1W,AEC-Q200 0 级,<br>0603 | 603       | CRCW06031K00FKEA           | Vishay-Dale |

TEXAS INSTRUMENTS

www.ti.com.cn

#### 重要声明和免责声明

TI"按原样"提供技术和可靠性数据(包括数据表)、设计资源(包括参考设计)、应用或其他设计建议、网络工具、安全信息和其他资源, 不保证没有瑕疵且不做出任何明示或暗示的担保,包括但不限于对适销性、某特定用途方面的适用性或不侵犯任何第三方知识产权的暗示担 保。

这些资源可供使用 TI 产品进行设计的熟练开发人员使用。您将自行承担以下全部责任:(1) 针对您的应用选择合适的 TI 产品,(2) 设计、验 证并测试您的应用,(3) 确保您的应用满足相应标准以及任何其他功能安全、信息安全、监管或其他要求。

这些资源如有变更,恕不另行通知。TI 授权您仅可将这些资源用于研发本资源所述的 TI 产品的应用。严禁对这些资源进行其他复制或展示。 您无权使用任何其他 TI 知识产权或任何第三方知识产权。您应全额赔偿因在这些资源的使用中对 TI 及其代表造成的任何索赔、损害、成 本、损失和债务,TI 对此概不负责。

TI 提供的产品受 TI 的销售条款或 ti.com 上其他适用条款/TI 产品随附的其他适用条款的约束。TI 提供这些资源并不会扩展或以其他方式更改 TI 针对 TI 产品发布的适用的担保或担保免责声明。

TI 反对并拒绝您可能提出的任何其他或不同的条款。

邮寄地址:Texas Instruments, Post Office Box 655303, Dallas, Texas 75265 Copyright © 2023,德州仪器 (TI) 公司